# MinMoe Temperature Screening Face Terminal Installation Guide

| Date       | Content                                | Person | Version |
|------------|----------------------------------------|--------|---------|
| 2020/04/26 | Create                                 | Morgen | 1.0     |
| 2020/06/16 | Modify (iVMS4200 V3.3.0.4)             | Morgen | 1.1     |
| 2020/08/12 | Add base installation method           | Morgen | 1.2     |
| 2020/09/14 | Add picture for connector installation | Morgen | 1.3     |

# Content

| 1. System structure & Function description          | 3  |
|-----------------------------------------------------|----|
| 2. Installation process                             | 4  |
| 3. System implementation considerations             | 4  |
| 3.1 Site survey precautions                         | 4  |
| 3.2 Precautions when measuring human temperature    | 4  |
| 4. Preparation before installation                  | 5  |
| 4.1 Safety instruction                              | 5  |
| 4.2 Device preparation                              | 5  |
| 4.3 Site survey                                     | 6  |
| 5. Installation and configuration                   | 7  |
| 5.1 Temperature screening face recognition terminal | 7  |
| 5.2 Temperature displayed on the screen             | 14 |
| 6. Delivery acceptance                              | 16 |
| 7. FAQ:                                             | 17 |

# 1. System structure & Function description

This solution is designed to control the entrance and exit of office building, factory, cell and so on through temperature measurement and face verification, and the event can be managed and monitored on iVMS-4200 client software or HikCentral Professional platform.

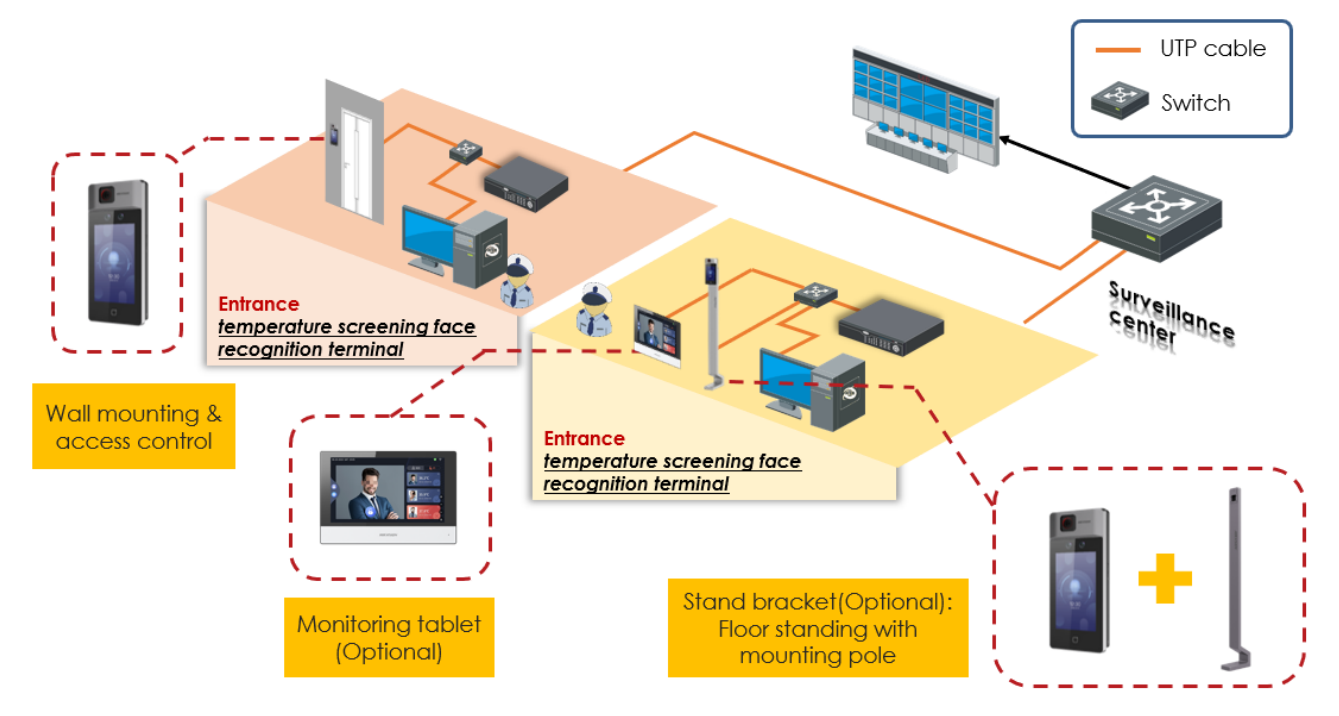

Structure for access control & temperature screening system

• Temperature screening thermographic camera mainly performs rapid preliminary screening by measuring the temperature of the human skin-surface. If the temperature is found to exceed the normal range, medical temperature measurement equipment should be used to conduct secondary screening and confirmation of suspicious personnel. Because the facial skin is exposed to the air and affected by the ambient temperature and the evaporation of sweat, there will be some changes in the skin-surface temperature. It is recommended to wait for 3 to 5 minutes and wait for the body surface temperature to stabilize.

# 2. Installation process

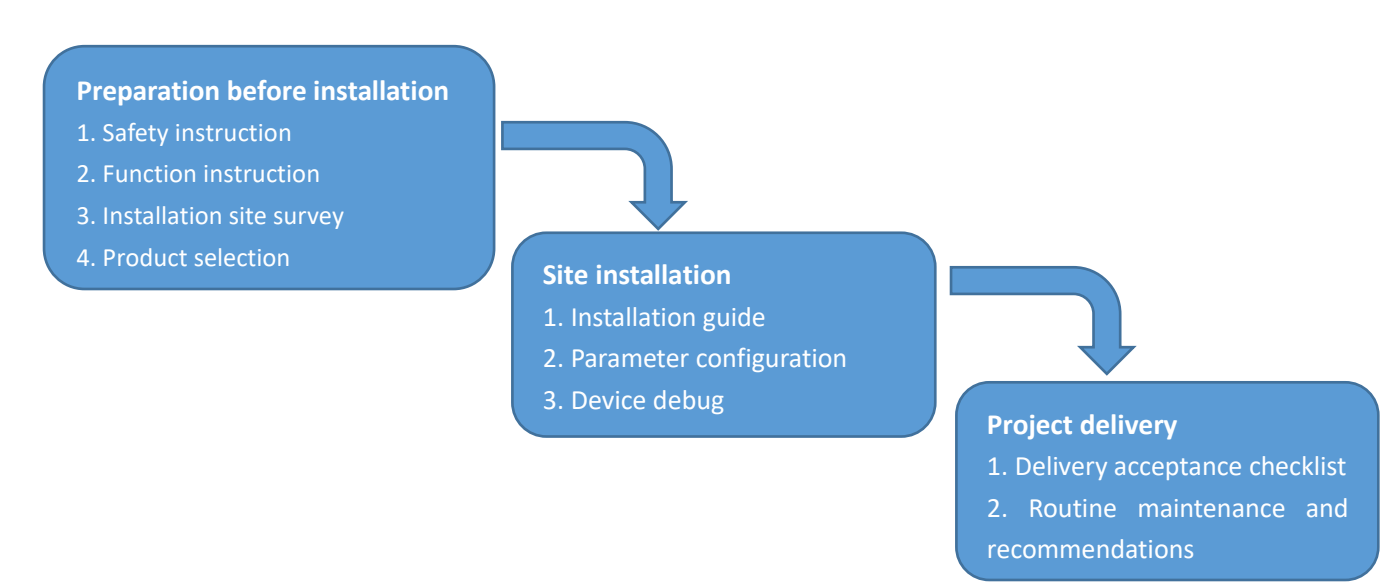

# 3. System implementation considerations

### 3.1 Site survey precautions

- It is not recommended for outdoor use. It is recommended to install in indoor closed, constant temperature, no wind (including natural wind, air conditioning wind, etc.) and no direct sunlight.
- For indoor use, the indoor ambient temperature must be 10 ~ 35 ° C. If beyond this range, the temperature measurement accuracy of the device cannot be guaranteed.
- When used outdoors (including semi-open scenes such as doorways), human body temperature measurement accuracy cannot be guaranteed steadily, and guests / users should be guided to move the equipment indoors for installation.
- MinMoe face recognition terminal installation requirements: the visible light channel has enough illumination, and avoid backlighting / reflecting / blocking / etc.
- Avoid non-human high-temperature targets and reflective surfaces in the detection scene
   The above installation precautions, please explain to the user before the project and should be strictly implement;

### 3.2 Precautions when measuring human temperature

- When an outdoor person first enters the room, they need to take off their hats and lift their bangs. It is recommended to wait for 3 to 5 minutes and wait for the body surface temperature to stabilize.
- When moving from far to near, the temperature measurement results in the vicinity may appear high; the flow guidance line needs to be arranged at the site, when the temperature of the human body is measured at a fixed distance (recommend 0.5 to 1.5 m), person should walk to left or right side to avoid moving toward the device.
- When measuring human body temperature, personnel need to stand at a fixed distance, pass one by one, make a short stop, and face directly to the camera.

The above temperature measurement precautions should be strictly implemented in project site.

# 4. Preparation before installation

Please read and follow the requirements before using the devices.

### 4.1 Safety instruction

Precautions for use

- Do not point the device directly to the strong light such as lights and sunlight;
- Please ensure that the thermal camera can dissipate heat normally;
- Please transport, store, and use within the temperature and humidity range indicated in the instruction manual of the thermal camera;
- Please use the factory packaging during transportation, and avoid dropping, heavy pressure, bumping, soaking, etc. during transportation.

#### Power requirements

- Please use a qualified adapter;
- Meet local electrical safety standards;
- Please ensure that the equipment is powered off during the installation and wiring of the equipment;
- During use, please avoid the power and other cables from being heavy pressed, twisted or stepped on;

Others

- Do not disassemble the device body without permission;
- Please refer to the actual product, this document is for reference only;

Please contact our technical support for latest version and document.

| DS-K1T671TM-3XF<br>302917210 | 50,000 faces, 50,000 cards;<br><u>Wall mounting</u><br><u>floor standing with mounting pole(optional)</u> .<br><u>Base mounting with base bracket(optional)</u> |
|------------------------------|----------------------------------------------------------------------------------------------------|
| DS-K1TA70MI-T                | 6,000 faces, 6,000 cards<br><u>Wall mounting</u><br><u>floor standing with mounting pole(optional)</u> .<br><u>Base mounting with base bracket(optional)</u>    |

## 4.2 Device preparation

| DS-KAB671-B          | the second second second second second second second second second second second second second second second s | The mounting pole for DS-K1T671TM-3XF and     |  |  |
|----------------------|----------------------------------------------------------------------------------------------------|-----------------------------------------------|--|--|
| (Optional)           |                                                                                                    | DS-K1TA70MI-T                                 |  |  |
| 305700583            |                                                                                                    | Material : SPCC                               |  |  |
|                      |                                                                                                    | Weight : 6.7 kg (14.8 lb.)                    |  |  |
|                      |                                                                                                    | Dimension (W × H × D) :                       |  |  |
|                      |                                                                                                    | 98.5 mm × 1342 mm × 225 mm (3.9" × 52.8"      |  |  |
|                      |                                                                                                    | × 8.9")                                       |  |  |
|                      |                                                                                                    | Including screws, mounting plate, network     |  |  |
|                      |                                                                                                    | and power extension cords                     |  |  |
| DS-DM0701BL          |                                                                                                    | Base Bracket for DS-K1T671TM-3XF and DS-      |  |  |
| (Optional)           | 1.3                                                                                                    | K1TA70MI-T                                    |  |  |
| 190167872            |                                                                                                    | Material : SPCC                               |  |  |
|                      |                                                                                                    | Weight: 2.2 ± 0.5 Kg (4.85 ± 1.1 lb)          |  |  |
|                      |                                                                                                    | Dimension (W × H × D) :                       |  |  |
|                      |                                                                                                    | 193 mm × 353.5 mm × 195.5mm (7.6" × 14.3"     |  |  |
|                      |                                                                                                    | × 7.7")                                       |  |  |
| DS-KAB6-BASE         |                                                                                                    | Stabilize DS-KAB671-B floor stand and the DS- |  |  |
| (Optional)           |                                                                                                    | K5604A-3XF/V face recognition terminal        |  |  |
| 305700737            |                                                                                                    | Material : SPHC (Hot rolled steel plate)      |  |  |
|                      |                                                                                                    | Weight: 4863.5 g (10.7 lb)                    |  |  |
|                      | $\sim$                                                                                                    | Dimension : 325 mm × 325 mm × 17 mm           |  |  |
|                      |                                                                                                    | (12.8" × 12.8" × 0.7")                        |  |  |
| Recommend tools      | Impact drill, screwdriver, socket                                                                              | If the equipment does not need to be fixed    |  |  |
| (not included in the |                                                                                                    | with expansion screws, no impact drill and    |  |  |
| package)             |                                                                                                    | sleeve are required                           |  |  |

# 4.3 Site survey

| Installation site survey |                                            |  |                       |  |  |  |  |  |
|--------------------------|--------------------------------------------|--|-----------------------|--|--|--|--|--|
| Project Name             |                                            |  | Note                  |  |  |  |  |  |
| Entrance Name            |                                            |  |                       |  |  |  |  |  |
| 1                        | Installation environment (Indoor, outdoor) |  | Photos and videos for |  |  |  |  |  |
|                          |                                            |  | site                  |  |  |  |  |  |
| 2                        | Power supply and network cable             |  |                       |  |  |  |  |  |
|                          | (surface installation or bury in the tube) |  |                       |  |  |  |  |  |
| 3                        | Device installation method (surface or     |  |                       |  |  |  |  |  |
|                          | with stand)                                |  |                       |  |  |  |  |  |

Note:

1) Take more pictures or record videos for the installation site and ground, pictures and videos for every installation site should be provided.

# 5. Installation and configuration

### 5.1 Temperature screening face recognition terminal

### 5.1.1 Device installation with floor stand DS-KAB671-B (optional)

**DS-K1T671TM-3XF** and **DS-K1TA70MI-T** can be installed for temporary (without install expansion screw), or fixed on the ground with optional floor stand **DS-KAB671-B**, instruction as below:

Note: Please make sure that there are 4 holes matching the floor stand on the installation surface.

- 1. Unscrew the two screws on the side of the bottom cover and remove;
- 2. Install 4 expansion sleeves(M8×80) in the package into the holes on the ground, make sure the expansion screw is slightly above the ground and secure it with the expansion nut;
- 3. Move back the bottom cover and screw back the two screws on the side.

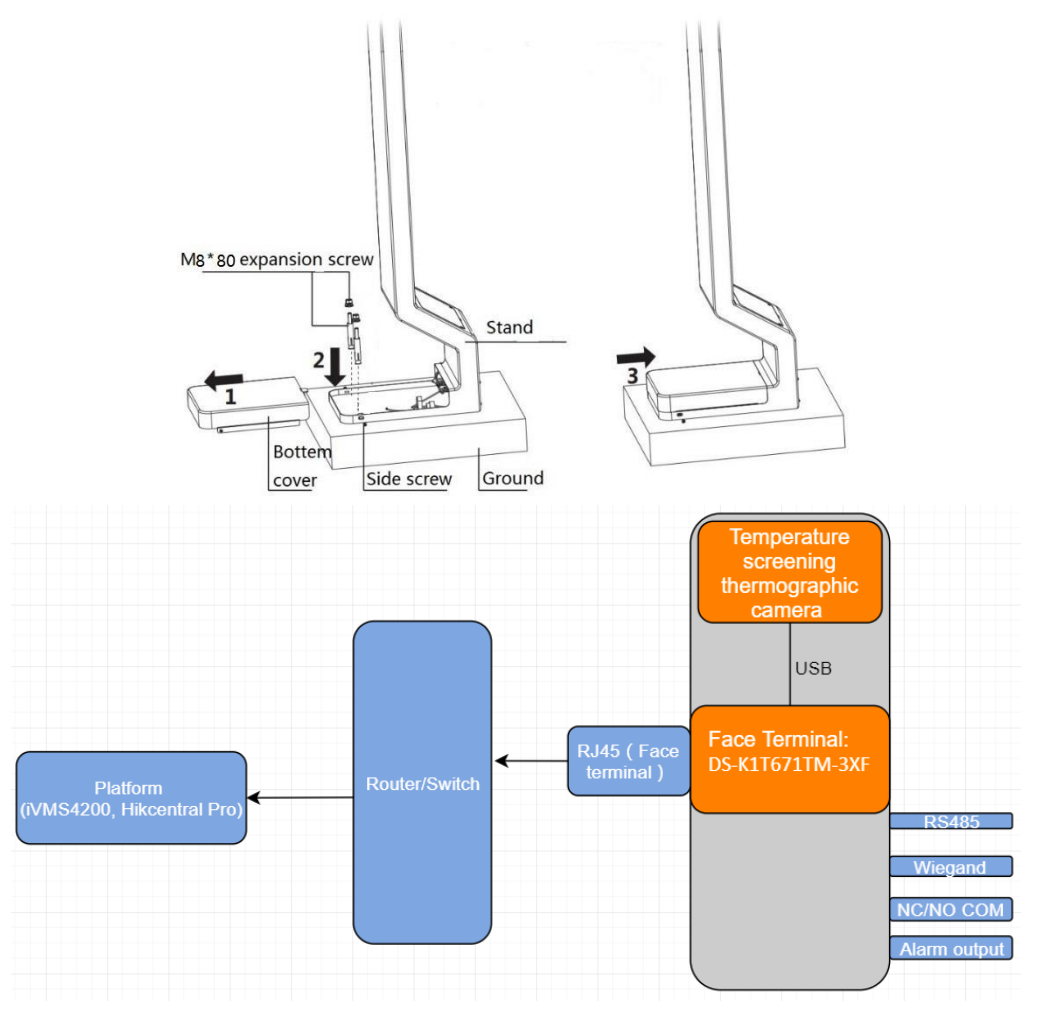

#### 5.1.2 Device wiring

1. Install bracket on the stand with 4 screws, connect network, power and other external devices' cables to device interface;

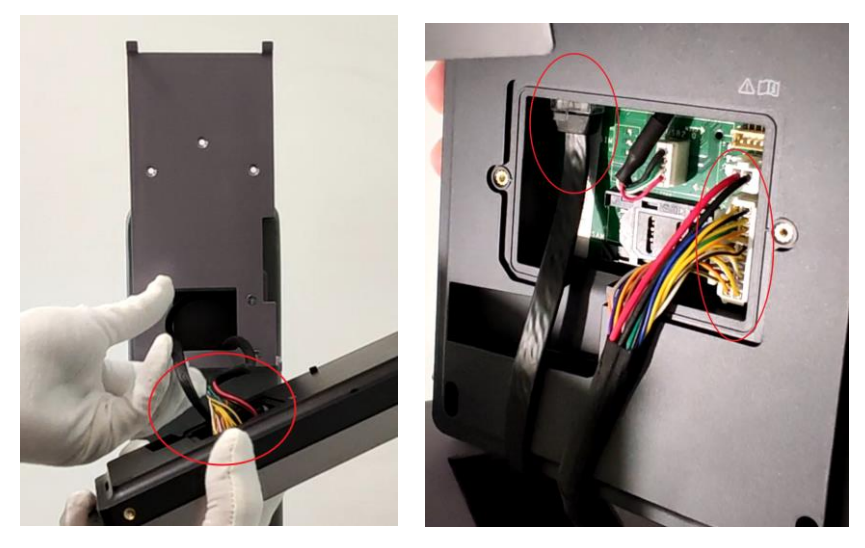

2. Install device on the bracket (unscrews 2 screws on both sides, press device bottom and secure 2 screws)

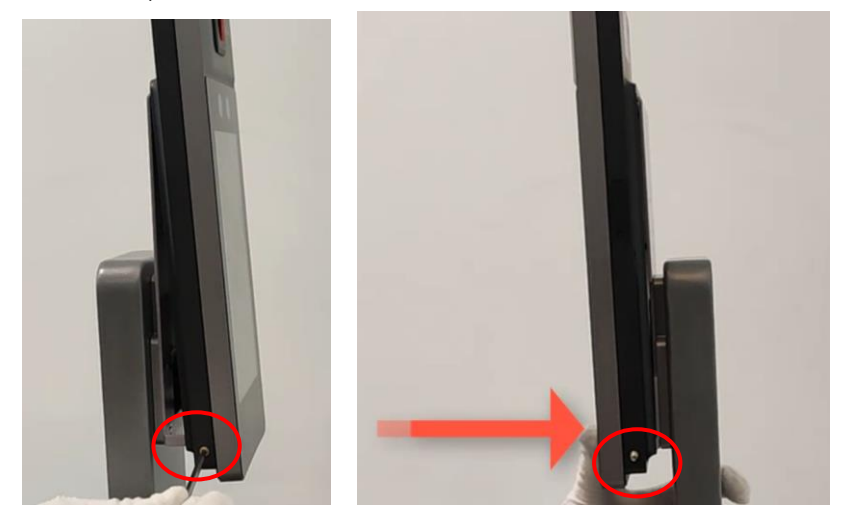

- 3. (Optional Step) Install connector on the stand to adjust the device pitch angle for better recognition.
  - a. Remove existed connector with screw driver

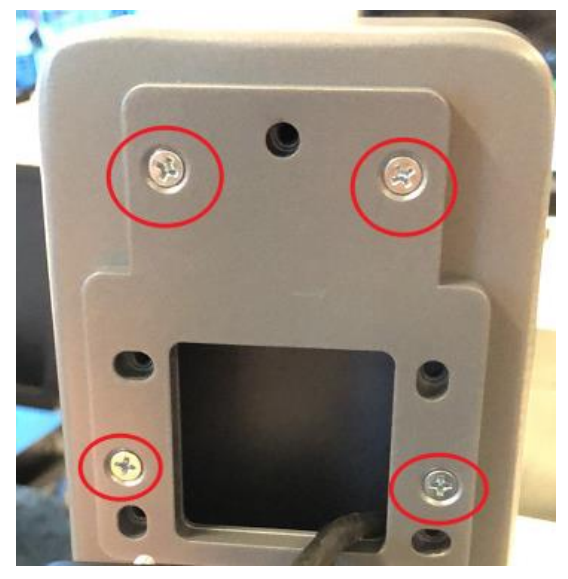

b. Install connector on DS-KAB671-B stand with four M4\*18 screws (Phillips screwdriver).

Note : below picture is face up installation method, if you want to install device face down, please rotate the connector  $180^{\circ}$ 

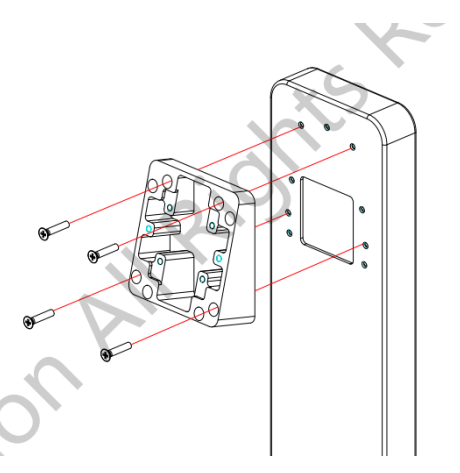

c. Arrange the wiring, fix back plate on the connector with two M4\*6 screws (Phillips screwdriver)

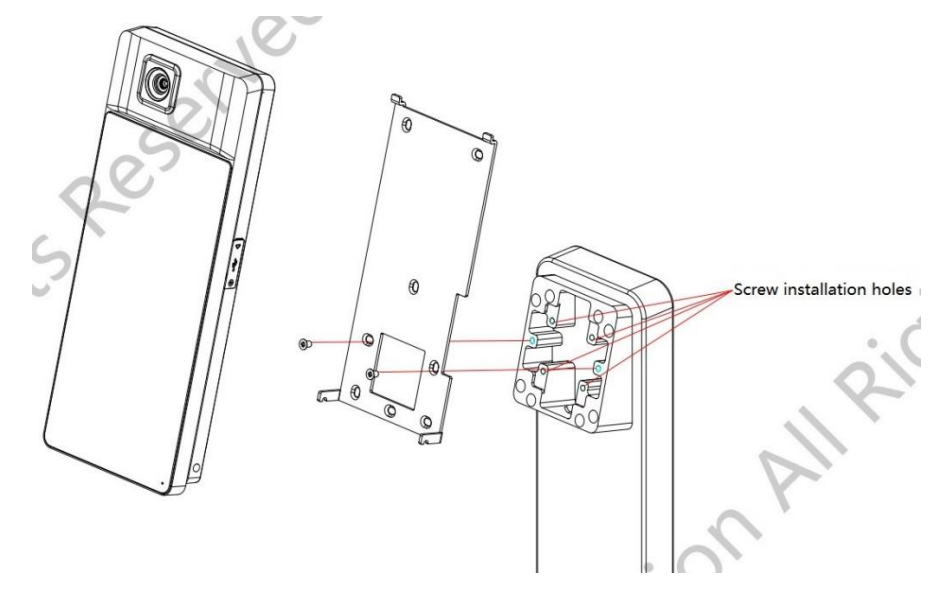

d. Install MinMoe face recognition terminal on the plate and tight with 2 screws on the sides.

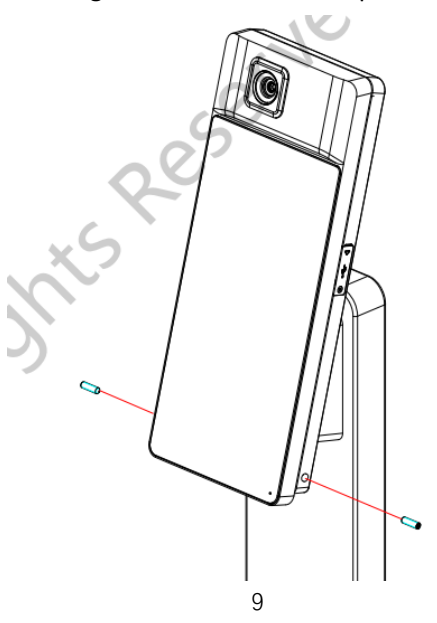

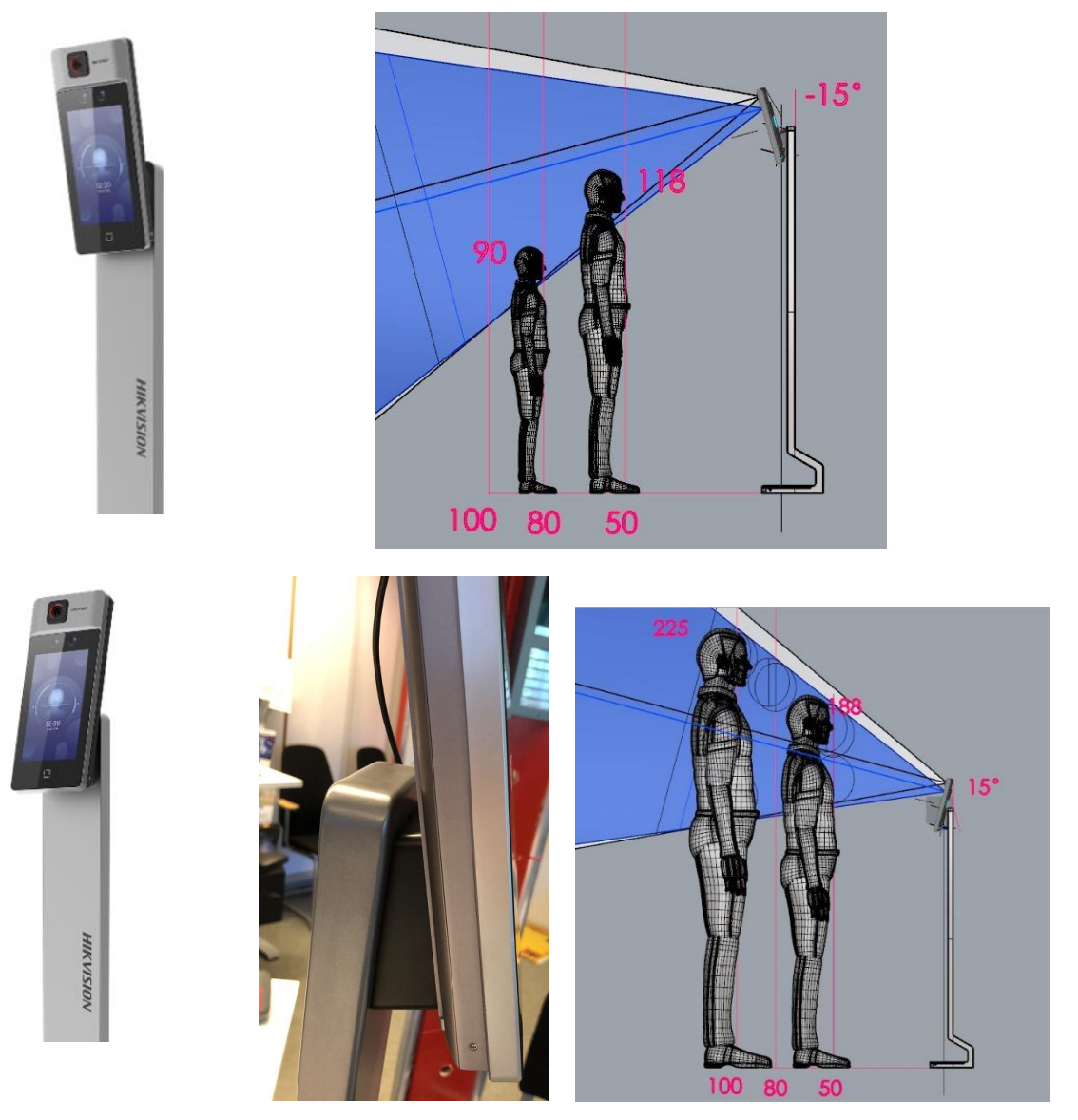

e. The device can be used for different scenarios with different installation method for the connector.

Connect 220V AC power cable and power cable to floor stand
 Note: The white color connector (below picture 1) is used for connecting with Hikvision barrier, if the device is connected to separate power supply at the site, please cut the connector for easier connection.

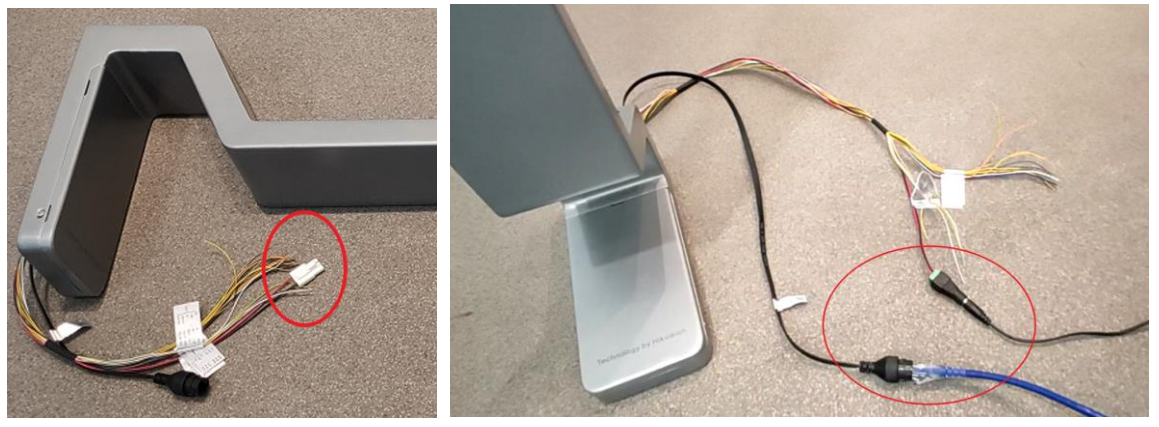

### 5.1.3 Device installation with base bracket DS-DM0701BL (optional)

**DS-K1T671TM-3XF** and **DS-K1TA70MI-T** can be installed on base bracket, which can be put on the desk. Fix back plate and terminal to base bracket with screws.

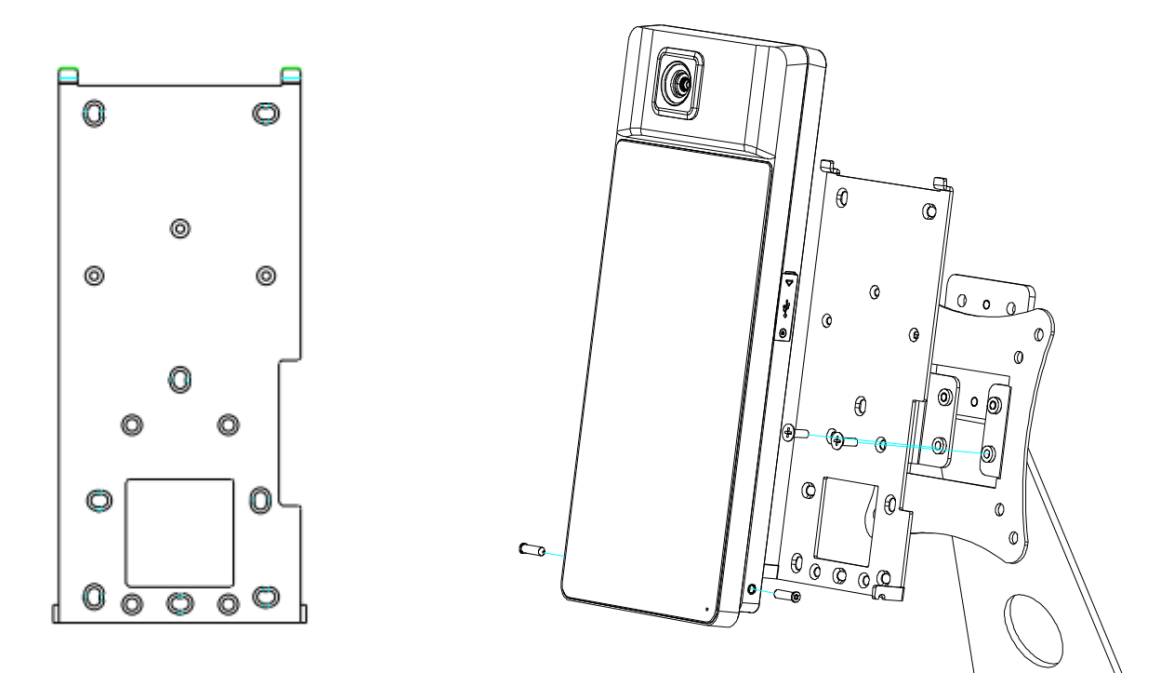

### 5.1.4 DS-KAB6-BASE installation (optional)

DS-KAB671-B floor stand and the DS-K5604A-3XF/V can be installed on the base for better stability.

a. Put DS-KAB671-B on the base

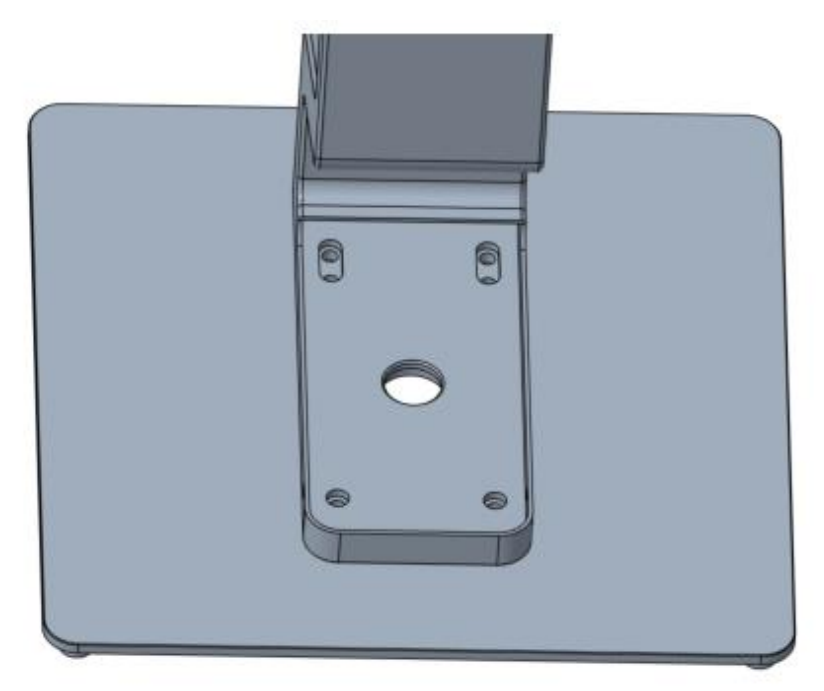

b. Use an Allen key  $(M8 \ size)$  to tighten the washer, spring washer and screw

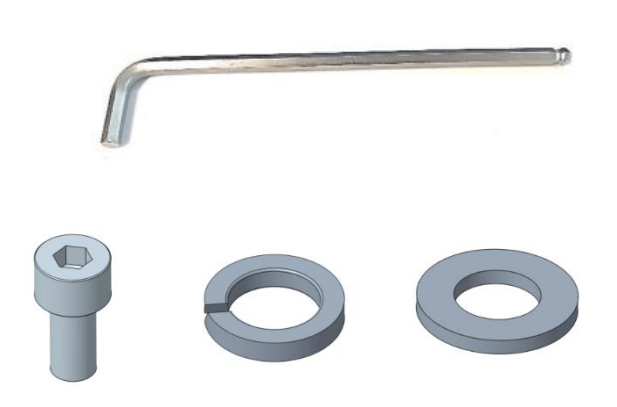

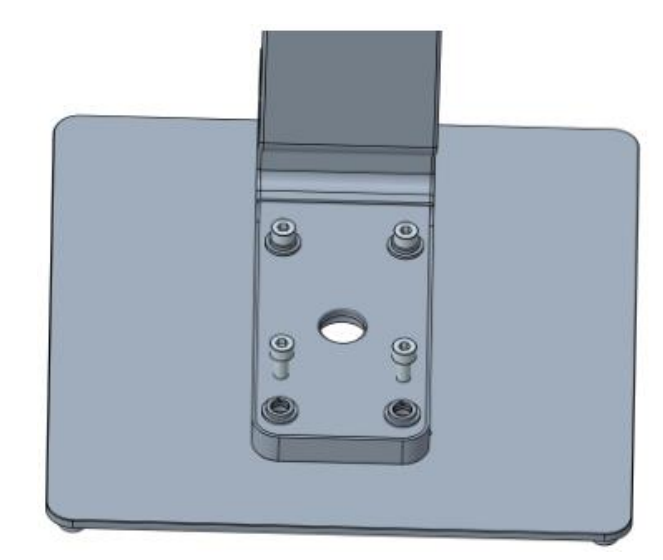

**Note**: For old version stand, Hex wrench (M8 size) and Hexagon screw (M8 size, length less than 23 mm) should be used for easier installation, the wrench and screw purchased from local market.

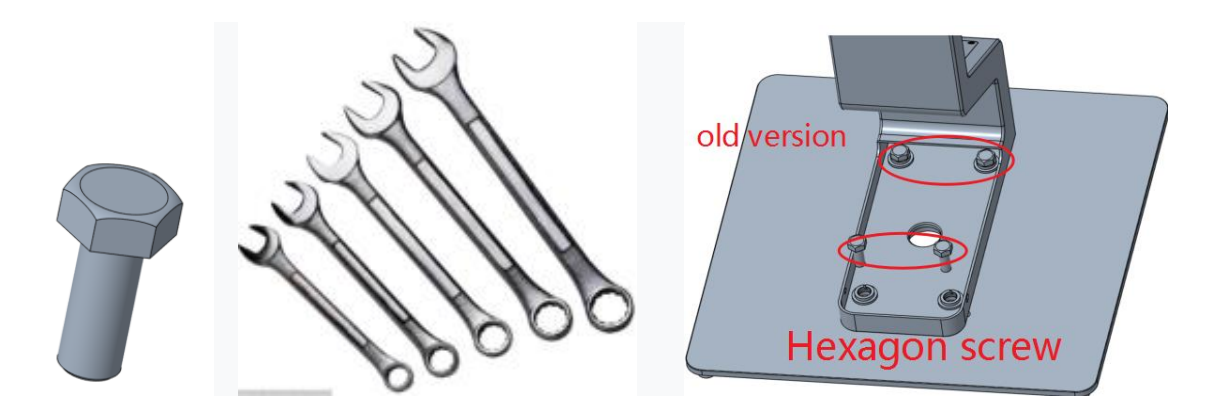

c. Install the cover and tighten the screws on both sides

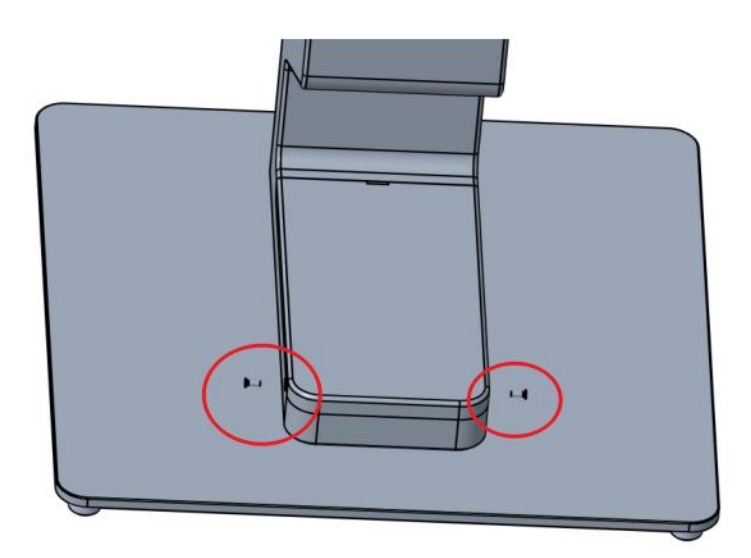

### 5.1.2 Device debugging and configuration

#### 5.1.2.1 Debugging process

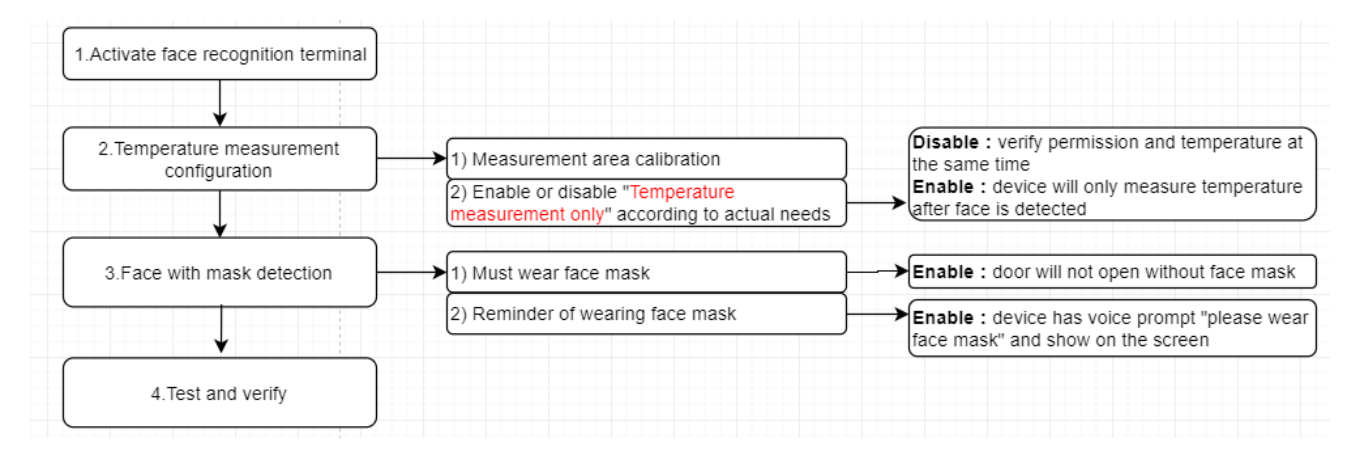

#### 5.1.2.2 Temperature measurement configuration

- 1) Activate terminal with SADP/iVMS-4200 or from device local UI
- 2) Temperature settings

| $\leftarrow$   | Temperature Settings           | $\checkmark$ |
|----------------|--------------------------------|--------------|
| Enable Tempe   | rature Detection               |              |
| Over-Tempera   | ture Alarm Threshold (Max.)    | 37.3 >       |
| Over-Tempera   | ture Alarm Threshold (Min.)    | 33.0 >       |
| Temperature (  | Compensation                   | 0.0 >        |
| Door Not Ope   | n When Temperature is Abnormal |              |
| Temperature    | Measurement Only               |              |
| Measurement    | Area Calibration               | >            |
| Measurement    | Area Settings                  | >            |
| Black Body Set | ttings                         | >            |
|                |                                |              |

<u>Enable Temperature detection</u>: Default enable: device will verify face and measure temperature <u>Over-Temperature Alarm Threshold(Max.)</u>: If temperature is higher than the value, device will alarm <u>Over-Temperature Alarm Threshold(Min.)</u>: If temperature is lower than the value, device will alarm Note: Device temperature measuring range is 30 °C to 45 °C (86 °F to 113 °F)

**Door Not Open When Temperature is Abnormal: Default enable**: If temperature is not in the normal range, door will not open

<u>Temperature Measurement Only:</u> Default enable: temperature measurement only; Disable: permission + temperature

<u>Measurement Area Calibration</u>: The parameters have been adjusted at the factory, no need to configure

<u>Measurement Area Setting</u>: The parameters have been adjusted at the factory, no need to configure <u>Black Body Settings</u>: Calibrate the temperature measurement result if black body is available at the site (please contact our technician for the calibration manual)

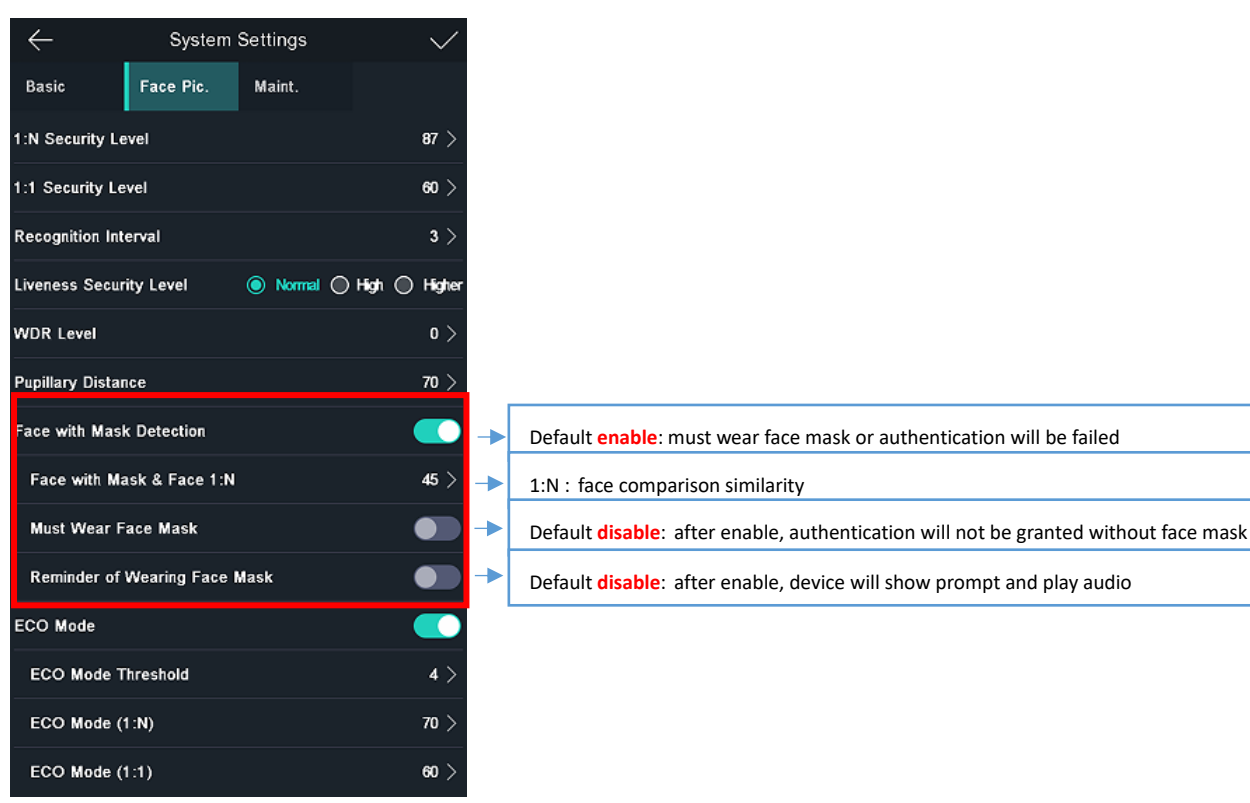

#### 5.1.2.3 Face with mask configuration

# 5.2 Temperature displayed on the screen

1) Normal face recognition, normal and abnormal body temperature

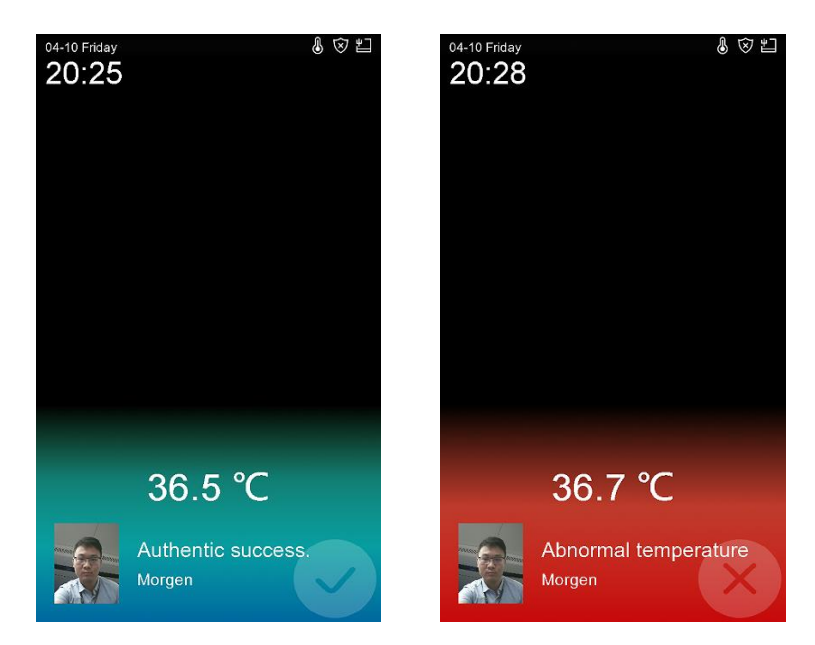

2) Unregistered face (device will prompt Stranger, contact security guard)

| 04-10 Friday | \$ E                               | 11 |
|--------------|------------------------------------|----|
|              |                                    |    |
|              |                                    |    |
|              |                                    |    |
|              | 36.6 ℃                             |    |
| c            | Stranger<br>Contact security guard |    |

3) After enable temperature only, device will not verify face permission, only check temperature is normal or abnormal, if temperature is normal, authentication will device will output I/O signal.

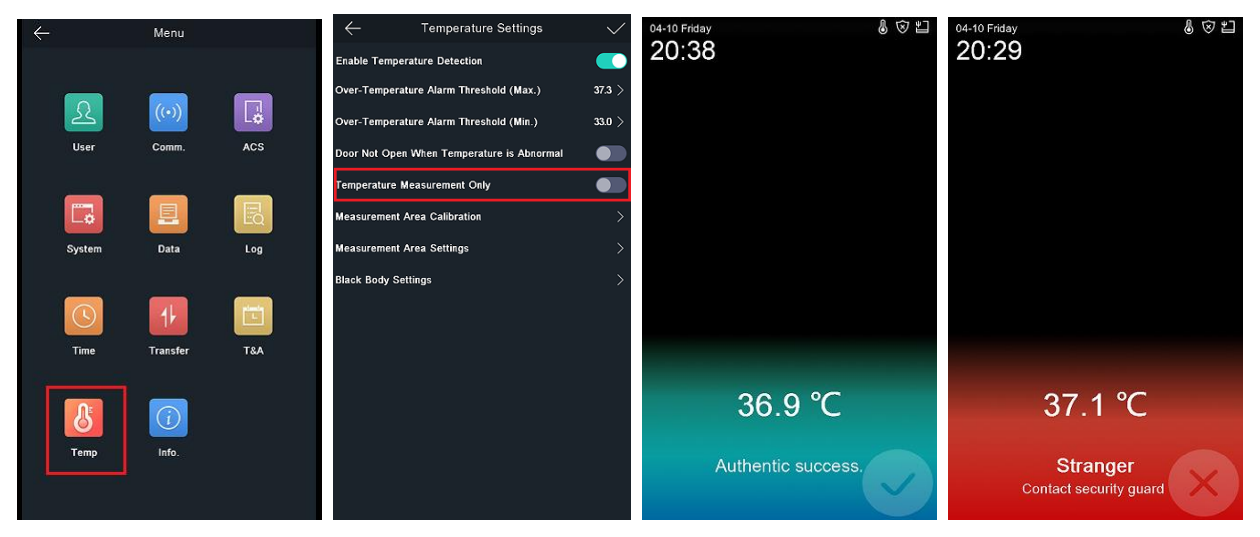

# 6. Delivery acceptance

In order to ensure that the temperature measurement effect and accuracy meet the requirements of customer, after the completion of the project implementation work, on-site installation and construction personnel and commissioning personnel need to complete the corresponding work, check and fill in the installation, commissioning, and delivery acceptance form according to the following table. After checking and filling as required, the acceptance form and related videos / pictures shall be reported. Hikvision technical engineers shall conduct inspection. after the inspection is correct, the delivery acceptance list shall be provided to Party A for signature and retention.

### 6.1.1 Construction acceptance

| Construction Acceptance List |                              |               |                                                             |  |  |  |  |
|------------------------------|------------------------------|---------------|-------------------------------------------------------------|--|--|--|--|
| No.                          | Content Meets the            |               | Remark                                                      |  |  |  |  |
|                              |                              | standard(√/×) |                                                             |  |  |  |  |
| 1.1                          | Whether it is installed in a |               | Outdoor environment is greatly affected by environmental    |  |  |  |  |
|                              | room with constant           |               | changes such as temperature, wind, and humidity, which      |  |  |  |  |
|                              | temperature, no wind and     |               | will affect the temperature measurement accuracy of the     |  |  |  |  |
|                              | no direct sunlight           |               | thermal imaging human surface, it is recommended to be      |  |  |  |  |
|                              |                              |               | installed in a location with constant temperature, no wind, |  |  |  |  |
|                              |                              |               | and no direct sunlight                                      |  |  |  |  |
| 1.2                          | The actual installation      |               | Take pictures and record video to confirm                   |  |  |  |  |
|                              | environment and location     |               |                                                             |  |  |  |  |
|                              | determination                |               |                                                             |  |  |  |  |

### 6.1.2 Commissioning acceptance

|     | Commissioning Acceptance List                 |                         |                                           |  |  |  |  |  |
|-----|-----------------------------------------------|-------------------------|-------------------------------------------|--|--|--|--|--|
| No. | Content                                       | Meets the standard(√/×) | Remark                                    |  |  |  |  |  |
| 2.1 | Take pictures of the <b>ACS</b> configuration |                         | Take pictures and record video to confirm |  |  |  |  |  |
|     | page of the face terminal                     |                         |                                           |  |  |  |  |  |
| 2.2 | Take pictures of the Temperature              |                         | Take pictures and record video to confirm |  |  |  |  |  |
|     | settings page of the face terminal            |                         |                                           |  |  |  |  |  |
| 2.3 | Take pictures of the web                      |                         | Take pictures and record video to confirm |  |  |  |  |  |
|     | configuration page of the                     |                         |                                           |  |  |  |  |  |
|     | temperature measurement camera                |                         |                                           |  |  |  |  |  |
| 2.4 | Take video of barrier study mode and          |                         | Record video to confirm                   |  |  |  |  |  |
|     | normal mode                                   |                         |                                           |  |  |  |  |  |

### 6.1.3 Function acceptance

|     | Function Acceptance List                                                                         |                            |                                           |  |  |  |  |  |  |  |
|-----|--------------------------------------------------------------------------------------------------|----------------------------|-------------------------------------------|--|--|--|--|--|--|--|
| No. | Content                                                                                          | Meets the<br>standard(√/×) | Remark                                    |  |  |  |  |  |  |  |
| 3.1 | Test the temperature measurement effect when the flow of people is large, compare the effect and |                            | Record video to confirm                   |  |  |  |  |  |  |  |
|     | check the temperature measurement value is accurate, provide 3 minutes of video files.           |                            |                                           |  |  |  |  |  |  |  |
| 3.2 | Take video confirmation of normal temperature and abnormal temperature, test comparison video    |                            | Record video to confirm                   |  |  |  |  |  |  |  |
| 3.3 | Whether the device normally uploads photo capture, temperature and other information             |                            | Take pictures and record video to confirm |  |  |  |  |  |  |  |

# 7. FAQ:

#### 1. Temperature module is offline

- It shows "connecting thermal module exception" after device reboot, because module has longer booting time than face terminal, please wait about 1 minute more during face terminal connecting temperature measurement module.
- 2) Check whether thermal module is online or offline, if offline, it will prompt on main screen, please check cable connect in the back

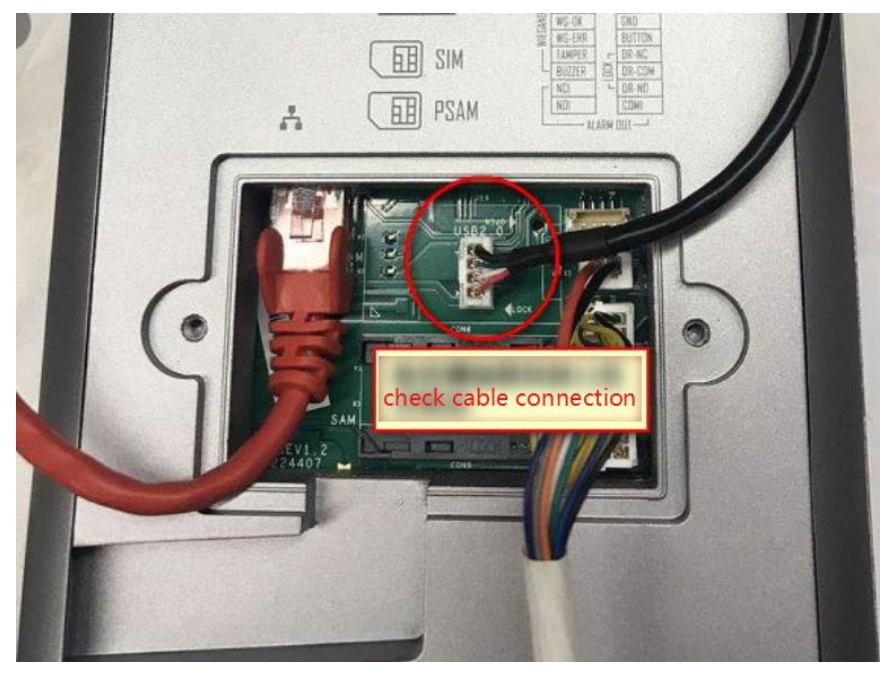

2. Temperature measurement failed

1) Check thermal module is online or offline on main screen

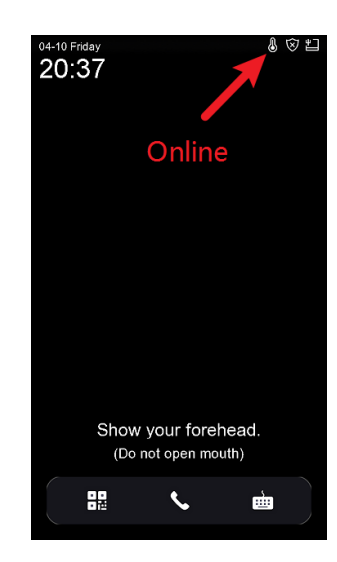

2) Open device menu and check whether terminal can get video stream from thermal camera or not.

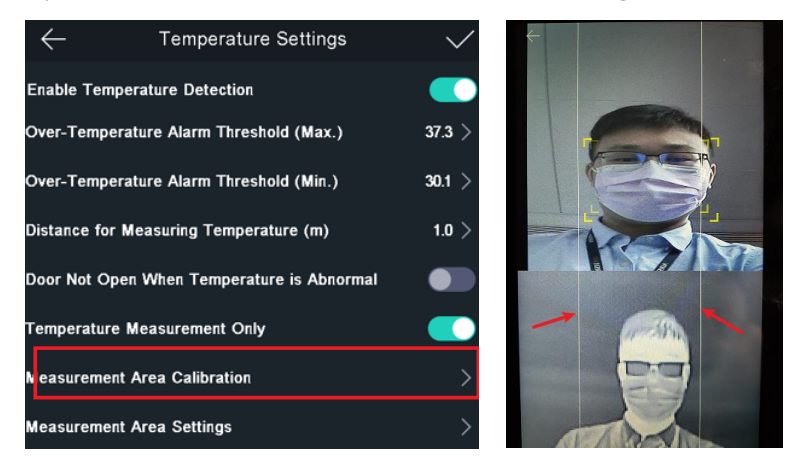

#### 3) Temperature measurement result is not accurate

- 1) In order to get an accurate temperature, after the device is powered on, you should wait for 90 min to warm the device up.
- 2) Open mouth and deep exhalation will affect the temperature measurement results
- 3) Please check and upgrade device and thermal module to latest firmware version

#### 4) Whether device can be used for temperature measurement for strangers.

Enable temperature measurement only option from device

| ←    | <ul> <li>Temperature Settings</li> </ul> | $\checkmark$ |
|------|------------------------------------------|--------------|
| Ena  | de Temperature Detection                 |              |
| Ove  | r-Temperature Alarm Threshold (Max.)     | 37.3 >       |
| Ove  | r-Temperature Alarm Threshold (Min.)     | 30.1 >       |
| Dist | ance for Measuring Temperature (m)       | 1.0 >        |
| Doo  | r Not Open When Temperature is Abnormal  |              |
| Ten  | perature Measurement Only                |              |
| Mea  | surement Area Calibration                | >            |
| Mea  | surement Area Settings                   | >            |

#### 5) Whether device support ehome(ISUP) protocol or not

Limited by protocol, currently only support device network sdk

#### 6) Whether device can be used for time attendance

Yes, device will upload log to iVMS4200 or Hikcentral platform, calculation will be done in the software.

#### 7) Log search and export

Log query from device local, Abnormal temperature will be marked as red.

- a. Only registered persons' authenticated record can be searched.
- b. Strangers and temperature measurement only record can't be searched from local screen.

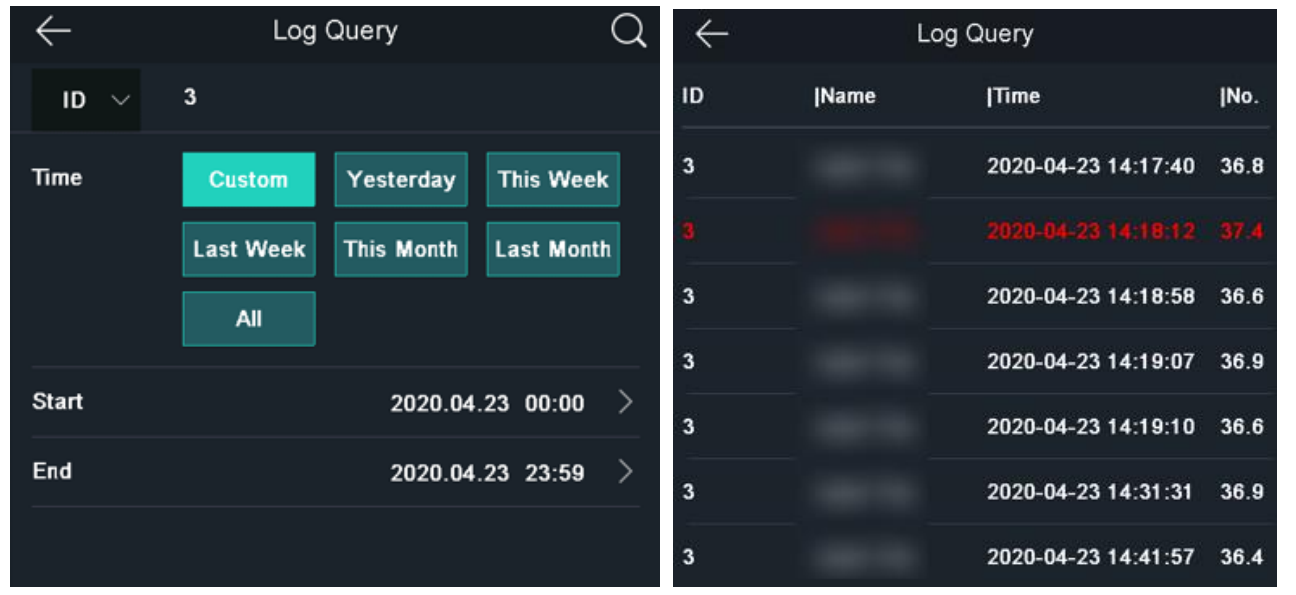

c. Export from device local to USB drive, CSV format, including employee id, card no, name, time, attendance status, temperature info, overtemperature or not, with mask or not

| Employee | Card No.  | QR code l | Name | Time            | Card Read | d Event Type            | checkinOrd | temperatu | Overtemp | With Mask    | health cod | е        |  |
|----------|-----------|-----------|------|-----------------|-----------|-------------------------|------------|-----------|----------|--------------|------------|----------|--|
| •        | 1         |           |      | 2020/4/28 10:08 | 1         | MINOR_TEMPERATURE_CHEAK | no checkin | 36.3      | normal   | with mask    | wihout hea | lth code |  |
| ·        | 1         |           |      | 2020/4/28 10:08 | 1         | MINOR_TEMPERATURE_CHEAK | no checkin | 36.6      | normal   | with mask    | wihout hea | Ith code |  |
| ·        | 1         |           |      | 2020/4/28 10:08 | 1         | MINOR_TEMPERATURE_CHEAK | no checkin | 36.4      | normal   | with mask    | wihout hea | lth code |  |
| ·        | 1         |           |      | 2020/4/28 10:12 | 1         | MINOR_TEMPERATURE_CHEAK | no checkin | 36.3      | normal   | with mask    | wihout hea | lth code |  |
| ·        | 1.00      |           |      | 2020/4/28 10:12 | 1         | MINOR_TEMPERATURE_CHEAK | no checkin | 36.4      | normal   | with mask    | wihout hea | lth code |  |
| '1       | '32623862 | 37        |      | 2020/4/28 10:13 | 1         | MINOR_FACE_VERIFY_PASS  | no checkin | 36.4      | normal   | with mask    | wihout hea | Ith code |  |
| '1       | '32623862 | 37        |      | 2020/4/28 10:13 | 1         | MINOR_FACE_VERIFY_PASS  | no checkin | 36.4      | normal   | with mask    | wihout hea | Ith code |  |
| '1       | '32623862 | 37        |      | 2020/4/28 10:21 | 1         | MINOR_FACE_VERIFY_PASS  | no checkin | 36.1      | normal   | with mask    | wihout hea | Ith code |  |
| '1       | '32623862 | 37        |      | 2020/4/28 10:21 | 1         | MINOR_FACE_VERIFY_PASS  | no checkin | 36.1      | normal   | with mask    | wihout hea | Ith code |  |
| '1       | '32623862 | 37        |      | 2020/4/28 10:36 | 1         | MINOR_FACE_VERIFY_PASS  | no checkin | 36.3      | normal   | with mask    | wihout hea | Ith code |  |
| '1       | '32623862 | 37        |      | 2020/4/28 10:36 | 1         | MINOR_FACE_VERIFY_PASS  | no checkin | 36.4      | normal   | with mask    | wihout hea | lth code |  |
| •        | 1         |           |      | 2020/4/28 10:46 | 1         | MINOR_FACE_VERIFY_FAIL  | no checkin | 36.4      | normal   | without mask | wihout hea | lth code |  |
|          |           |           |      |                 |           |                         |            |           |          |              |            |          |  |

d. Monitoring will not show temperature information.

| O IVMS-       | 4200  |             |              |                     |                 |            |           |                            |        |                        | 🙆 Not Log ) 🗄 🗄 edmin 🔹   🛆 |   |
|---------------|-------|-------------|--------------|---------------------|-----------------|------------|-----------|----------------------------|--------|------------------------|-----------------------------|---|
| 88 📼          | Main  | View j      | Event Center | Monitorir           | ng 💿 📑 Access   | Control    | Person    | Maintenance and Management | t      |                        |                             |   |
|               |       |             |              |                     |                 |            |           |                            |        |                        |                             |   |
| Door1_<br>6.2 | 0.9.9 |             |              |                     |                 |            |           |                            |        |                        |                             |   |
| Event Typ     | . 👩 4 |             |              | Event Status 💈      | Normal 🛛 Except |            |           |                            |        |                        | 💈 Show Latest Even          |   |
| Card No.      | 010   | Person Name | Organization | Event Time          | Door Location   | Authentica | Direction | Description                | Person | Linked Capture Picture |                             |   |
|               |       |             |              | 2020-04-28 10:36:09 |                 |            |           |                            |        |                        |                             |   |
| 32623862      | 37    |             | New Organi   | 2020-04-28 10:36:04 | Door1           | Card/Face  | Enter     | Face Authentication Passed |        |                        |                             |   |
|               |       |             |              |                     |                 |            |           |                            |        |                        |                             |   |
|               |       |             |              |                     |                 |            |           |                            |        |                        |                             |   |
|               |       |             |              |                     |                 |            |           |                            |        |                        |                             |   |
|               |       |             |              |                     |                 |            |           |                            |        |                        | and the second second       |   |
|               |       |             |              |                     |                 |            |           |                            |        |                        | 164 E 1                     |   |
|               |       |             |              | 2020-04-28 10:23:48 |                 |            |           | Remote: Login              |        |                        |                             |   |
|               |       |             |              |                     |                 |            |           |                            |        |                        |                             |   |
| 32623862      |       |             |              |                     |                 |            |           | Face Authentication Passed |        |                        |                             |   |
|               |       |             |              |                     |                 |            |           |                            |        |                        | Details                     |   |
|               |       |             | New Organi   |                     |                 |            |           | Face Authentication Passed |        | morgen Male            |                             |   |
|               |       |             |              |                     |                 |            |           |                            |        | New Organization       |                             |   |
|               |       |             |              |                     |                 |            |           |                            |        |                        |                             |   |
|               |       |             |              |                     |                 |            |           |                            |        |                        |                             |   |
| 8             | i.    | 8           | 2            | 2020-04-28 10:20:18 |                 | 8          | to        | Remote: Lagout             |        |                        |                             | Γ |

Real time event in Event Center, temperature, captured normal and thermal pictures are available.

| 🚺 iVMS-4200       |               |                                                               |                                |                                         |                    |                      |                     |               |            |               | 9 – 9 ×   |
|-------------------|---------------|---------------------------------------------------------------|--------------------------------|-----------------------------------------|--------------------|----------------------|---------------------|---------------|------------|---------------|-----------|
| 📰 📰 Main View     | 📺 Event Cent  | er 🛛 💿 Monitoring 🛛 📗                                         | Access Control 📃 Per           | rson 📰 Maintenance and N                | lanagement         |                      |                     |               |            |               |           |
|                   | Device Type   | 🖉 Encoding Device 🛛 Security Contr                            | ol Panel 💆 Video Intercom 💆 A  | Access Control Device 🛛 🗹 Storage Devic | e 🧧 Cloud P2P Devi | ice 💆 Security Radar | Priority 🗹 High     | Medium        | Normal     | Uncategorized |           |
| 📺 Real-time Event |               |                                                               |                                |                                         |                    |                      |                     |               |            |               |           |
| Event Search      | 🗆   Index     | Event Source                                                  | Event Type                     | Event Time                              | Employee           | Card No.   Card Ho   | lder Name   Temper. | Abnorm        | Address    | Priority      | Event D   |
|                   |               |                                                               |                                |                                         |                    |                      |                     |               |            | Uncategorized | 10.9.96.2 |
|                   |               | Access Control Device:10.9.96.27                              | Remote: Log                    | gin 2020-04-28 10:23:4                  | 8                  |                      |                     |               |            | Uncategorized | 10.9.96.7 |
|                   |               |                                                               |                                |                                         |                    |                      |                     |               |            | Uncategorized |           |
|                   |               | Access Control Device:10.9.96.27 Ent                          | ance Card Reader1 Face Authent | tication Passed 2020-04-28 10:21:4      |                    | 3262386237           |                     |               |            | Uncategorized | Entrance  |
|                   |               |                                                               |                                |                                         |                    |                      |                     |               |            | Uncategorized | Door1     |
|                   |               |                                                               |                                |                                         |                    |                      |                     |               |            | Uncategorized | Entrance  |
|                   |               |                                                               |                                |                                         |                    |                      |                     |               |            | Uncategorized | 10.9.96.2 |
|                   |               |                                                               |                                |                                         |                    |                      |                     |               |            | Uncategorized | 10.9.96.7 |
|                   |               |                                                               |                                |                                         |                    |                      |                     |               |            | Uncategorized | 10.9.96.7 |
|                   |               |                                                               |                                |                                         |                    |                      |                     |               |            |               | 10 0 06 1 |
|                   | Event Details |                                                               |                                |                                         |                    |                      |                     |               | Send Email | Handle        | Hide 🗸    |
|                   | Video         |                                                               | Auto-Play Video Picture        |                                         |                    | Event Details        | Hand                | lling records |            |               |           |
|                   |               | <b>Unked Camers</b><br>Id cameral. Please configure the camer |                                |                                         | 0                  | Entrance Card        | Reader1             |               |            |               |           |

Search event in iVMS-4200, please select <u>device type</u> as **Access Control**, then you can find temperature, captured normal and thermal picture (without temperature OSD information)

MinMoe Temperature Screening Terminal Installation Guide Hikvision Product Support Team

| O IVMS-4200                 |                                           |          |               |                 |         |            |               |              |                     |             |                  |              |       |           |           |     |
|-----------------------------|-------------------------------------------|----------|---------------|-----------------|---------|------------|---------------|--------------|---------------------|-------------|------------------|--------------|-------|-----------|-----------|-----|
| B Di Main View<br>Main View | 📺 Event Center 💿 💿 Monito                 | oring    | 📕 Ac          | cess Control    | Pers    | on 🗊       | Maintenance a | and Manager  | nent                |             |                  |              |       |           |           |     |
| =                           | Time                                      |          |               |                 |         |            |               |              |                     |             |                  |              |       |           |           |     |
| the summer and              | 2020.04.28 00:00:00-2020.04.28 23:59:59 🗎 |          | Index         | Event Type      | Card Ho | Card No.   | Temperature   | Abnormal     | Fvent Time          | Device Name | Event Source     | Dire         | MACAN | Authenti  | Card Type | a l |
| Real-time Event             | Search by                                 |          |               | Deerlocked      |         |            |               |              | 2020-04-28 10-36-09 | 10.9.96.27  | Door1            | None         |       |           | Invalid   |     |
| 🔟 Event Search              |                                           |          |               | Eare Authentica |         | 1262186237 | 36410         | No           | 2020-04-28 10-36-04 | 10.9.96.27  | Entrance Card Re | aderl Enter  |       | Card/Eace | Normal C  |     |
|                             | Device Type                               |          |               | Door Unlocked   |         |            |               |              | 2020-04-28 10:36:02 | 10.9.96.27  | Door1            | None         |       |           | Invalid   |     |
|                             | Access Control -                          |          |               | Face Authentica |         | 3262386237 | 36.3*C        |              | 2020-04-28 10:36:02 | 10.9.96.27  | Entrance Card Re | eader1 Enter |       | Card/Face | Normal C  |     |
|                             | Device                                    |          |               | Remote: Login   |         |            |               |              | 2020-04-28 10:24:14 | 10.9.96.27  | 10.9.96.27       | None         |       |           | Invalid   |     |
|                             |                                           |          |               | Remote: Login   |         |            |               |              | 2020-04-28 10:24:14 | 10.9.96.27  | 10.9.96.27       |              |       |           | Invalid   |     |
|                             | M Include Sub-Node                        |          |               | Remote: Login   |         |            |               |              | 2020-04-28 10:23:48 |             |                  |              |       |           | Invalid   |     |
|                             |                                           |          |               | Remote: Logout  |         |            |               |              | 2020-04-28 10:23:48 |             |                  |              |       |           |           |     |
|                             | ▶ 🗌 🚍 10.9.96.27                          |          |               | Door Locked     |         |            |               |              |                     |             |                  | None         |       |           | Invalid   |     |
|                             |                                           |          |               | Face Authentica |         | 3262386237 |               |              | 2020-04-28 10:21:45 | 10.9.96.27  | Entrance Card Re | ader1 Enter  |       | Card/Face |           |     |
|                             |                                           |          |               |                 |         |            |               |              |                     |             |                  |              |       |           |           |     |
|                             |                                           | Event De | Event Details |                 |         |            |               |              |                     |             |                  |              |       |           |           |     |
|                             |                                           |          |               |                 |         |            |               |              | 1<br>Male           | На          | ndling records   |              |       |           |           |     |
|                             | Priority                                  |          |               |                 |         |            |               | Organization | New Organization    |             |                  |              |       |           |           |     |
|                             | 🛿 High 💙 Medium 🔽 Normal                  |          | erson Pic     | ture            |         |            |               |              |                     |             |                  |              |       |           |           |     |
|                             | Uncategorized                             | _        | 100           |                 |         |            |               | ID Type -    |                     |             |                  |              |       |           |           |     |
|                             | All                                       | 1        |               |                 |         |            |               |              |                     |             |                  |              |       |           |           |     |
|                             | Show Mare                                 | - 7      | 1             | 175             |         |            |               |              |                     |             |                  |              |       |           |           |     |
|                             | Search                                    |          | Y             |                 |         |            |               |              |                     |             |                  |              |       |           |           | 0.0 |

Export captured picture and event from iVMS-4200 to PC, CSV format for event log and captured pictures

| i 🗳 | /MS-4200        |                                                        |                           |  |            |                 |                |            |               |                |                     |             |                       | C No  |
|-----|-----------------|--------------------------------------------------------|---------------------------|--|------------|-----------------|----------------|------------|---------------|----------------|---------------------|-------------|-----------------------|-------|
|     | 📑 Main View     | 📺 Event Center 💿                                       | Event Center 💿 🕘 Monitori |  | Ac         | cess Control    | 🗾 Per          | son 📴      | Maintenance a | and Management |                     |             |                       |       |
|     |                 | Time                                                   |                           |  | Adle in Ba | itch 🕒 Export   | t 🕒 Export All |            |               |                |                     |             |                       |       |
|     | Paal time Frant | 2020.04.28 00:00-00-2020.04.28 23:59:59 🛗<br>Search by |                           |  | Index      | Event Type      | Card Ho        | Export All | Temperature   | Abnormal       | Event Time          | Device Name | Event Source          | Dire  |
| m   |                 |                                                        |                           |  |            | Developed       |                |            |               |                | 2020 04 20 10 26 00 | 10.0.05.07  |                       |       |
| -0  | vent Search     | 🖲 Device 🔿 Group                                       |                           |  |            | Door Locked     |                |            |               |                | 2020-04-28 10:56:09 | 10.9.96.27  |                       | INONe |
|     |                 | Device Type                                            |                           |  |            | Face Authentica |                | 3262386237 | 36.4°C        | No             | 2020-04-28 10:36:04 | 10.9.96.27  | Entrance Card Reader1 | Enter |
|     |                 | Access Control                                         |                           |  |            | Door Unlocked   |                |            |               |                | 2020-04-28 10:36:02 | 10.9.96.27  | Door1                 | None  |
|     |                 | Device                                                 |                           |  |            | Face Authentica |                | 3262386237 | 36.3°C        |                | 2020-04-28 10:36:02 | 10.9.96.27  | Entrance Card Reader1 | Enter |
|     |                 |                                                        | Q                         |  |            | Remote: Login   |                |            |               |                | 2020-04-28 10:24:14 | 10.9.96.27  | 10.9.96.27            | None  |
|     |                 | Include Sub-Node                                       |                           |  |            | Remote: Login   |                |            |               |                | 2020-04-28 10:24:14 | 10.9.96.27  | 10.9.96.27            | None  |
|     |                 |                                                        |                           |  |            | Remote: Login   |                |            |               |                | 2020-04-28 10:23:48 | 10.9.96.27  | 10.9.96.27            | None  |
|     |                 |                                                        |                           |  |            | Remote: Logout  |                |            |               |                | 2020-04-28 10:23:48 | 10.9.96.27  | 10.9.96.27            | None  |
|     |                 | ▶ 🗌 🥅 10.9.96.27                                       |                           |  |            | Door Locked     |                |            |               |                | 2020-04-28 10:21:50 | 10.9.96.27  | Door1                 | None  |
|     |                 |                                                        |                           |  |            | Face Authentica |                | 3262386237 | 36.1°C        | No             | 2020-04-28 10:21:45 | 10.9.96.27  | Entrance Card Reader1 | Enter |
|     |                 |                                                        |                           |  | 8 Record(  |                 |                |            |               |                |                     |             |                       |       |

| 4  | А           | В             | С             | D         | E         | F         | G        | н          | 1          | J          | К         | L        | М          | N         | 0         | Р        | Q      |   |
|----|-------------|---------------|---------------|-----------|-----------|-----------|----------|------------|------------|------------|-----------|----------|------------|-----------|-----------|----------|--------|---|
| 1  | Captured    | Thermal G     | Picture Sav   | Card Hold | Card No.  | Temperatu | Abnormal | Event Time | Device Nar | Event Sour | Direction | MAC Addr | Authentica | Card Type | Card Read | Priority | Status |   |
| 2  |             |               |               |           |           | -         | -        | #######    | 10.9.96.27 | Door1      | None      |          | -          | Invalid   | Invalid   | 0        |        | 0 |
| 3  | D:/01 All N | / D:/01 All N | /laterials of |           | '32623862 | :36.4°C   | No       | #######    | 10.9.96.27 | Entrance C | Enter     |          | Card/Face  | Normal Ca | Invalid   | 0        |        | 0 |
| 4  |             |               |               |           |           | -         | -        | #######    | 10.9.96.27 | Door1      | None      |          | -          | Invalid   | Invalid   | 0        |        | 0 |
| 5  | D:/01 All N | / D:/01 All N | /laterials of |           | '32623862 | :36.3°C   | No       | #######    | 10.9.96.27 | Entrance C | Enter     |          | Card/Face  | Normal Ca | Invalid   | 0        |        | 0 |
| 6  |             |               |               |           |           | -         | -        | #######    | 10.9.96.27 | 10.9.96.27 | None      |          | -          | Invalid   | Invalid   | 0        |        | 0 |
| 7  |             |               |               |           |           | -         | -        | #######    | 10.9.96.27 | 10.9.96.27 | None      |          | -          | Invalid   | Invalid   | 0        |        | 0 |
| 8  |             |               |               |           |           | -         | -        | #######    | 10.9.96.27 | 10.9.96.27 | None      |          | -          | Invalid   | Invalid   | 0        |        | 0 |
| 9  |             |               |               |           |           | -         | -        | #######    | 10.9.96.27 | 10.9.96.27 | None      |          | -          | Invalid   | Invalid   | 0        |        | 0 |
| 10 |             |               |               |           |           | -         | -        | #######    | 10.9.96.27 | Door1      | None      |          | -          | Invalid   | Invalid   | 0        |        | 0 |
| 11 | D:/01 All N | / D:/01 All N | /laterials of |           | '32623862 | :36.1°C   | No       | #######    | 10.9.96.27 | Entrance C | Enter     |          | Card/Face  | Normal Ca | Invalid   | 0        |        | 0 |
| 12 |             |               |               |           |           | -         | -        | #######    | 10.9.96.27 | Door1      | None      |          | -          | Invalid   | Invalid   | 0        |        | 0 |
| 13 | D:/01 All N | / D:/01 All N | /laterials of |           | '32623862 | :36.1°C   | No       | #######    | 10.9.96.27 | Entrance C | Enter     |          | Card/Face  | Normal Ca | Invalid   | 0        |        | 0 |
| 14 |             |               |               |           |           | -         | -        | #######    | 10.9.96.27 | 10.9.96.27 | None      |          | -          | Invalid   | Invalid   | 0        |        | 0 |
| 15 |             |               |               |           |           | -         | -        | #######    | 10.9.96.27 | 10.9.96.27 | None      |          | -          | Invalid   | Invalid   | 0        |        | 0 |
| 16 |             |               |               |           |           | -         | -        | #######    | 10.9.96.27 | 10.9.96.27 | None      |          | -          | Invalid   | Invalid   | 0        |        | 0 |
| 17 |             |               |               |           |           | -         | -        | #######    | 10.9.96.27 | 10.9.96.27 | None      |          | -          | Invalid   | Invalid   | 0        |        | 0 |